# содержание

| - 17 | 1    | 7. | 77 | DЛ |
|------|------|----|----|----|
| 1247 | <br> | 11 | 21 | 11 |

| Отображать                                           | Стр.2     |
|------------------------------------------------------|-----------|
| Приступая к работе                                   |           |
| Включение и выключение Литания                       | Стр.2     |
| Настройка Контрастности Дисплея                      | Стр.2     |
| Выбор Режима                                         | Стр.3     |
| Меню Функции Приложение                              | Стр.3     |
| Меню Настройка Калькулятор                           | Стр.4     |
| Подготовка к Работе                                  | Стр.5     |
| Ввод выражений и значений                            |           |
| Ограничния Ввода                                     | Стр.6     |
| Редактирование Введенных Данных                      | Стр.6     |
| Ввод и отображение результатов в режиме математики   | Стр.7     |
| Диапазон входного и сообщения об ошибках             |           |
| Порядок операций                                     | Стр.7     |
| Стеки Вычислений                                     | Стр.7     |
| Сообщения об ошибках и Локатор Ошибок                | Стр.8     |
| Основные Расчеты                                     |           |
| Арифметические Вычсления                             | Стр.9     |
| Вычисления со Значениями Из Памяти                   | Стр.9     |
| Вычисления с Дробями                                 | Стр.9     |
| Вычисления с Процентами                              | . Стр.10  |
| Вычисления с Градусамм-минутами-секундами            | . Стр.10  |
| Вычисления с Постоянными Величинами                  | . Стр.10  |
| Перевод в Метрическую Систему                        | . Стр.10  |
| Метрические преобразования                           | . Стр.11  |
| Научных расчеты Функциональные                       |           |
| Квадрат, коренъ, Куб, Кубичесий, Корень, Степенъ,    |           |
| Корень степени, обратное число и Рі                  | . Стр.11  |
| Логарифм, натуральный логарифм, антилогарифм и Logab | Стр.11    |
| Емена Единиц Измерения Үглов                         | . Стр.11  |
| Тригонометриеские Вычислния                          | . Стр.12  |
| Перестановка, Сочтание, Факториалы и Генерация       |           |
| Случайных чисел                                      | . Стр.12  |
| Наименьшее общее кратное и Наибольший общий делитель | . Стр. 12 |

Разложение на Простые Множители ..... Стр. 12 Вычисления Частного и Остатка ...... Стр.13 Преобразование координат ..... Стр.13 Вычисления с Абсолотными Значениями ...... Стр. 13

| Инженерное Представление                           | Стр.13    |
|----------------------------------------------------|-----------|
| Перекпючение Форматов Отображения                  | Стр 13    |
| Риниопочние Форматов отображения                   | CTD 14    |
| Бычисление с комплексными числами                  | C1p. 14   |
| Ворилстения с Основанием и и погические врилстения | Стр. 14   |
| Статистические расчеты                             |           |
| Выбор типа Статистического Вычисления              | . Стр. 15 |
| Входных Статистические Данных                      | Стр.15    |
| Редактирование данных Статистической Выборки       | Стр 15    |
| Зкрана Статистические Вычиспения                   | Стр 16    |
| Зирана Статистические вы июления                   | Стр. 16   |
|                                                    | C 17      |
| Статистические вычисления                          | CTP. 17   |
| вычисление с Распределение                         | Стр.17    |
| Расширенный научных расчетов                       |           |
| Решение Уравнений                                  | . Стр.18  |
| Функция Поиска Решения SOLVE                       | Стр.19    |
| Функция САLС                                       | Стр.19    |
| Вычисление Произволной                             | Стр 20    |
| Вычисление Интеграла                               | Стр.20    |
| Опорации с Матрицами                               | CTp.20    |
| Операции с матрицами                               | C== 22    |
| Операции с векторами                               | CTP.22    |
| Вычисления неравенства                             | . Стр.23  |
| Вычисления коэффициента                            | . Стр.24  |
| Функция (х, у) Таблица расчета                     | Стр.24    |
| Замена батареи                                     | Стр.25    |
| Советы и меры предосторожности                     | Стр.25    |
| Характористики                                     | Стр 25    |
| Ларактеристики                                     | 010.20    |

# Использование этого руководства

- В этом базовом руководстве кратко представлены функции, технические характеристики и меры предосторожности при эксплуатации устройства X Mark | Pro.
- \* Для ознакомления с устройством X Mark I Pro просмотрите примеры вычислений, в которых представлены образцы последовательностей вычислений и процедур операций, а также диапазон вычисляемых значений основных функций.

# отображать

М

D

R G

FIX

Disp

REM M STOREL STATEPI X MATX VETREON DERIG FLY SELLINE AV Diso sin[∄]+√2

# <Индикаторы состояния> S A

- : клавиша Shift
- : клавиша Alpha
- : независимая память
- STO : сохранить в память
- RCL : вызвать из памяти
- STAT : режим статистики
- CPI X : режим вычисления с комплексными числами
- MATX : режим вычисления с матрицами
- VCTR : режим вычислений с векторами EQN
  - : режим решения уравнений
    - : режим градусов
  - : режим радианов
  - : режим градов
- : фиксированное число десятичных знаков SCI
- : экспоненциальное представление LINE
  - : режим отображения в строку
    - : стрелка вверх
    - : стрелка вниз
    - : режим отображения нескольких выражений

# Приступая к работе

#### Включение и выключение питания

#### Подготовка к эксплуатации

- 1. Вытащите изолирующую ленту батареи, тогда батарея подсоединится к калькулятору и его можно будет включить.
- 2. Нажмите ON Shift CLR 3 CA для сброса настроек калькулятора.

Включение питания: нажмите ОN

Выключение питания: нажмите Shift CA

#### • Функция автоматического отключения питания

Если калькулятор не используется в течение 7 минут, он автоматически выключается.

# Настройка контрастности дисплея

Нажмите Shift MODE **•** Настройка контрастности дисплея.

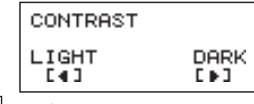

- чтобы уменьшить контрастность изображения. Нажмите
- , чтобы увеличить контрастность изображения. Нажмите 🖪
- Нажмите СА или он, чтобы подтвердить свой выбор и закрыть экран настройки.
- Чтобы открыть из другого экрана экран Настройка контрастности дисплея, нажмите Shift 3

# Выбор РЕЖИМА

- Нажмите MODE; появится экран Выбор режима вычисления.
- Нажмите / , для перехода на следующие / предыдущие страницы.

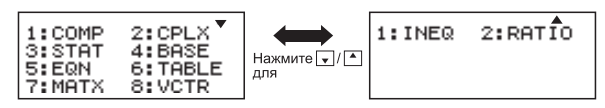

| Операция      | Режим |                                                  | LCD<br>индикатор |
|---------------|-------|--------------------------------------------------|------------------|
| MODE 1        | COMP  | Нормальная Расчеты                               |                  |
| MODE 2        | CPLX  | Комплекс расчета числа                           | CPLX             |
| MODE 3        | STAT  | Статистические и регресс<br>Расчеты              | STAT             |
| MODE 4        | BASE  | Расчеты, связанных с<br>конкретными число систем |                  |
| MODE 5        | EQN   | Уравнение решение                                | EQN              |
| MODE 6        | TABLE | Функция генерации таблицы                        |                  |
| MODE 7        | MATX  | матричных вычислений                             | MATX             |
| MODE 8        | VCTR  | векторные вычисления                             | VCTR             |
| MODE <b>1</b> | INEQ  | Вычисления неравенства                           |                  |
| MODE <b>Z</b> | RATIO | Вычисления коэффициента                          |                  |

По умолчанию используется режим СОМР.

# Меню Функций Приложений

Режим Приложений содержит математические функции, приложения устройства в каждом режиме вычисления. В каждом режиме вычисления, функции приложения будут отличаться.

- Нажмите <u>МОРЕ</u> и соответствующий номер для того, чтобы войти в режим вычисления.
- Нажмите Арры чтобы войти в меню Приложений.

 Нажмите / для перехода на следующие / предыдущие страницы.

ii) CPLX Mode

#### i) COMP Mode

| 1:π<br>3:Max<br>5:Q…r | 2:Σ<br>4:Min<br>6:Mod | 1:⊅r∠∂<br>3:Ar9<br>5:Real | 2:⊅a+bi<br>4:Conj9<br>6:Ima9 |
|-----------------------|-----------------------|---------------------------|------------------------------|
| 7:LCM                 | 8:GCD                 | oincar                    | 0.1800                       |

# iii) STAT Mode

| 1:Type 2:Data   | 1:Type 2:Data   |
|-----------------|-----------------|
| 3:Edit 4:S-SUM  | 3:Edit 4:S-SUM  |
| 5:S-VAR 6:S-PTS | 5:S-VAR 6:S-PTS |
| 7:Distr         | 7:Distr 8:Reg   |
|                 |                 |

In SD mode

In REG mode

# iv) BASE Mode

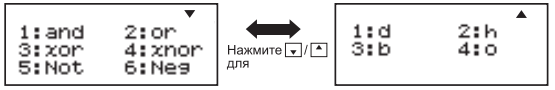

# v) EQN Mode

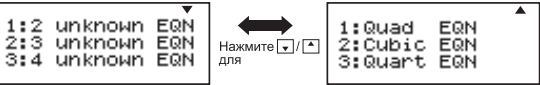

#### vi) MATX Mode

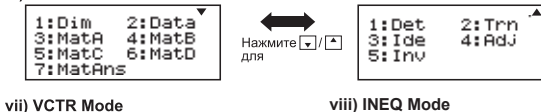

1:Dim 2:Data 3:VctA 4:VctB 5:VctC 6:VctD 7:VctAns 8:Dot

| iii) | INEQ Mode                    |                      |  |
|------|------------------------------|----------------------|--|
|      | 1:Quad<br>2:Cubic<br>3:Quart | INEQ<br>INEQ<br>INEQ |  |

#### ix) Ratio Mode

| 1: | a:b=X:d |  |
|----|---------|--|
| 4. | a.0-0.n |  |

Нажмите Аррз Аррз для выхода из меню Приложений.

# Меню Настройка калькулятора

Нажмите SNIM MODE, чтобы открыть меню Настройка калькулятора. Для перехода к следующей/ предыдущей странице нажмите // .

| 1:Maths<br>3:Deg<br>5:Gra<br>7:Sci | 2:Lir.a<br>4:Rad<br>6:Fix<br>8:Norm | Нажмите V/ | 1:ab/c<br>3:CPLX<br>5:Disp | 2:d/c<br>4:STAT<br>6:4CONT |
|------------------------------------|-------------------------------------|------------|----------------------------|----------------------------|
|------------------------------------|-------------------------------------|------------|----------------------------|----------------------------|

#### Чтобы выбрать формат ввода и вывода для калькулятора, нажмите [1] Maths или [2] Line

[1] Maths (математический режим): большинство входных и выходных данных вычислений (например, дроби, число п, квадратный корень) отображаются в математическом формате.

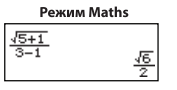

[2] Line (строковый режим): большинство входных и выходных данных вычислений отображаются построчно. Также на экране отображается значок «LINE».

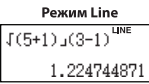

Для STAT уравнение, MATX, VCTR, INEQ, RATIO режиме ввода и дисплей формата перейдет в режиме автоматического варианта.

#### Чтобы выбрать единицы измерения углов, нажмите одну из следующих кнопок: [3] Deg, [4] Rad или [5] Gra

[3] Deg: углы измеряются в градусах [4] Rad: углы измеряются в радианах

[5] Gra: углы измеряются в градах

90° =  $\frac{\pi}{2}$  радианах = 100 градах

#### Чтобы выбрать нужное представление чисел, нажмите одну из следующих кнопок: [6] Fix, [7] Sci или [8] Norm (Пример 1)

[6] Fix: фиксированное количество десятичных знаков; появится надпись [Fix.Фиксированный 0~9?]. Укажите количество десятичных знаков, нажав кнопку [0] – [9].

Пример: 220 ÷ 7 = 31.4286 (FIX 4) = 31.43 (FIX 2)

[7] Sci: экспоненциальное представление; появится надпись [Sci/Hayчный 0~9?]. Укажите количество десятичных знаков, нажав кнопку [0] – [9].

| Пример: 220 ÷ 7 | = 3.1429 x 10 <sup>1</sup> (SCI 5) |
|-----------------|------------------------------------|
|                 | = 3.143 x 10 <sup>1</sup> (SCI 4)  |

[8] Norm: экспоненциальное представление; появится надпись [Norm/Обычный 1~2?]. Укажите нужный формат экспоненциального представления, нажав кнопку [1] или [2].

Norm 1: экспоненциальное представление автоматически используется для целых чисел, состоящих более чем из 10 цифр, а также для десятичных дробей, имеющих более ДВУХ десятичных разрядов. Norm 2: экспоненциальное представление автоматически используется для целых чисел, состоящих более чем из 10 цифр, а также для десятичных дробей, имеющих более **ДЕВЯТИ** десятичных разрядов.

Пример: 1 ÷ 1000 = 1x10<sup>-3</sup> (Norm 1) = 0.001 (Norm 2)

Чтобы выбрать формат представления дробей, нажмите [1] а b/с или [2] d/с

[1] а b/с: смешанные дроби [2] d/с: неправильные дроби

# Для выбора формата отображения комплексного числа [3] CLPX ([1] + би или [2] г < θ)</p>

[1] + би: Укажите прямоугольных координат
 [2] г < 0 : Укажите координаты Polor</li>

# Чтобы выбрать статистический формат отображения, нажмите [4] STAT ([1] ON или [2] OFF)

 [1] ОN: показать столбец FREQ/Частота на экране Ввод статистических данных
 [2] OFF: скрыть столбец FREQ/Частота на экране Ввод статистических данных

## Чтобы выбрать разделитель десятичной дроби, нажмите [5] Disp ([1] Dot или [2] Comma)

[1] Dot: формат отображения десятичных дробей с точкой [2] Comma: формат отображения десятичных дробей с запятой

#### 

# Подготовка к работе

# Проверка текущего режима вычисления

С помощью соответствующих индикаторов убедитесь, что выбран правильный режим вычисления (COMP, STAT, TABLE), режим отображения и единицы измерения углов (Deg, Rad, Gra).

#### **Возврат к экрану начальной настройки** Нажмите Shiftl <sup>CLR</sup> 1 SET-UP (YES) CA

чтобы вернуться к

экрану начальной настройки калькулятора.

| Режим вычисления           | : COMP   |
|----------------------------|----------|
| Формат ввода/вывода        | : Maths  |
| Единицы измерения углов    | : Deg    |
| Формат отображения         | : Norm 1 |
| Формат отображения дробей  | : d/c    |
| Ввод статистических данных | : OFF    |
| Формат десятичной точки    | : Dot    |
|                            |          |

При этом память переменных не очищается.

# 📕 Инициализация калькулятора

Если текущие параметры калькулятора неизвестны, рекомендуется выполнить сброс параметров (установка режима вычисления «СОМР», единицы измерения углов «Degree», очистка памяти повторения вычислений и переменных) и контрастности дисплея, нажав Shiffi

# Ввод выражений и значений

## Ограничения ввода

Модель X Mark I Pro позволяет вводить выражения длиной до 99 байт. Когда осталось меньше 10 байт, вид курсора изменяется с « » на « », что свидетельствует об использовании почти максимального объема памяти.

#### Редактирование введенных данных

Ввод данных начинается с левой стороны дисплея. Если длинавводимых данных превышает 15 символов (Line режим) / 16 символов (математика режим), строка прокручивается вправо. Чтобы прокрутить строку обратно к началу для просмотра введенных данных, используйте кнопки и и .

Пропуск знака умножения и последней закрывающей скобки.

Пример: 2 x log 100 x (1+3) = 16 ..... ЕХ #1

- 1. Пропуск знака умножения (х)
  - При вводе перед открывающей скобкой (): 1 <u>x</u> (2+3)
  - При вводе перед научными функциями, включающими скобки: 2 x cos(30)
  - При вводе перед функцией Random (Случайное число)
  - При вводе перед переменной (A, B, C, D, X, Y, M),  $\pi$ ,  $\theta$
- Научные функции вводятся с открывающими скобками. Пример: sin(, cos(, Pol(, LCM(.... Далее вводится аргумент и закрывающая скобка ).

### Режим вставки и замены при вводе

В строковом режиме можно использовать для ввода режим вставки (INSERT <sup>Insert</sup>) или замены.

- В режиме вставки (режим ввода по умолчанию) курсор представляет собой вертикальную мигающую линию « | », на месте которой вводится новый символ.
- Для перехода в режим замены нажмите кнопку shift freet курсор примет вид мигающей горизонтальной линии (\_)

Новый символ будет вводиться на месте курсора.

В математическом режиме (Maths) доступен только режим вставки. Каждый раз при переходе от строкового режима (Line) к математическому (Maths) происходит автоматическое переключение на режим вставки.

# Удаление и исправление выражений

В режиме вставки: переместите курсор на позицию справа от символа или функции, которую требуется удалить, и нажмите DEL

В режиме замены: переместите курсор таким образом, чтобы он оказался под символ<u>ом</u> или функцией, которую требуется удалить, и нажмите DEL.

Пример: 1234567 + 889900

- (1) Замена введенныхчифр (1234567 → <u>123456</u>0) ..... ЕХ #2
- (2) Удаление (1234567 → 1234560) ..... ЕХ #3
- (3) Вставка (1234567 → 1234560) ..... ЕХ #4

# Ввод и отображение результатов в режиме Maths

- В математическом режиме вводимые данные и результаты вычислений в виде дробей и определенных функций (log, x<sup>2</sup>, x<sup>3</sup>, x<sup>1</sup>, √<sub>0</sub>, <sup>3</sup>√<sub>0</sub>, √<sub>0</sub>, x<sup>1</sup>, 10<sup>4</sup>, e<sup>1</sup>, Abs) отображаются в рукописном/ математическом формате. ..... ■X45
- Некоторые вводимые выражения занимают в высоту более одного экрана. Максимальная длина ввода: 2 экрана (31х2 точек).
- (2) Память калькулятора содержит ограничения по количеству функций и скобок, которые можно ввести в одном выражении. При необходимости разделите выражение на несколько частей и вычислите их отдельно.
- (3) Если после вычисления часть введенного выражения отсекается и не отображается на экране, нажмите для просмотра полного выражения.

# Диапазон входного и сообщения об ошибках

- Точность расчета, входной диапазон Пожалуйста, обратитесь к ... ЕХ #6
- Ошибки складываются и могут достичь больших значений при выполнении последовательных вычислений; это также справедливо в том случае, когда внутренние последовательные вычисления выполняются с использованием операций ^(x<sup>y</sup>), <sup>x</sup>√y, <sup>3</sup>√, x!, nPr, nCr.

# Отображение результатов с использованием

Результаты выуисления могут быть показаны в формате с использованием  $\sqrt{-1}$  в следующих случаях:

 Когда промежуточные и конечные результаты вычислений отображаются в следчющем Формате:

 $0 \le a < 100, \quad 1 \le d < 100$  $0 \le b < 1000, \quad 1 < e < 1000$  $1 \le c < 100, \quad 1 \le f < 100$ 

2. Когда промежутоуный и конечный резчльтатты вычисления содержат один или два члена.

# Порядок операций

Калькулятор автоматически определяет приоритет операций для каждой отдельной команды. ЕХ #7

## Пример:

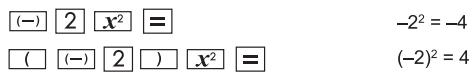

# Пример 1:

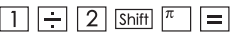

$$1 \div 2\pi = 0.1591549431$$

# Пример 2:

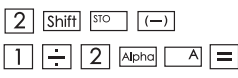

$$2 \rightarrow A$$
  
1 ÷ 2A =  $\frac{1}{4}$ 

# Стеки вычислений

- В данном калькуляторе используются области памяти, называемые «стеками». Они служат для хранения числовых значений (чисел) и команд (+, -, х...) во время вычисления в соответствии с их порядком.
- Числовой стек имеет 10 уровней, а стек команд 128 уровней. При попытке вычисления, для которого не хватает объема стеков, возникает ошибка стека [Stack ERROR/ОШИБКА стека].
- Вычисления осуществляются в соответствии с последовательностью, указанной в разделе «Порядок операций». После завершения вычисления значения, хранящиеся в стеках, удаляются.

# Сообщения об ошибках и локатор ошибок

Во время отображения на дисплее сообщения об ошибке с указанием <u>пр</u>ичины калькулятор блокируется.

 Нажмите [СА], чтобы закрыть это сообщение и вернуться на начальный экран последнего выбранного режима.

Нажмите или , чтобы просмотреть введенное выражение (курсор будет расположен рядом с ошибкой).

Нажмите ON, чтобы закрыть это сообщение, очистить память повтора вычислений и вернуться на начальный экран последнего выбранного режима.

| Сообщение<br>об ошибке                                       | Причина                                                                                                    | Действие                                                                                                    |
|--------------------------------------------------------------|----------------------------------------------------------------------------------------------------|----------------------------------------------------------------------------------------------------|
| Math ERROR/<br>Математическая<br>ошибка                      | <ul> <li>Промежуточный или<br/>конечный результат выходит<br/>за пределы допустимого<br/>диапазона вычисления.</li> <li>Попытка выполнить вычисление<br/>с использованием значения,<br/>выходящего за пределы<br/>допустимого за правовода.</li> <li>Попытка выполнения операции,<br/>противоречащей математической<br/>логике (деление на ноло и т.д.)</li> </ul> | Проверьте введенные<br>значения и убедитесь,<br>что они не выходят за<br>допустимые пределы. Особое<br>внимание с следует обратить<br>на значения, хранящиеся в<br>памяти. |
| Stack ERROR/<br>Ошибка стека                                 | <ul> <li>Недостаточный объем<br/>числового стека или стека<br/>операторов.</li> </ul>                                                                                                    | <ul> <li>Упростите вычисление.</li> <li>Разбейте вычисление на две<br/>или более отдельных частей.</li> </ul>                                                              |
| Syntax ERROR/<br>Синтаксическая<br>ошибка                    | Попытка выполнения<br>недопустимой<br>математической операции.                                                                                                    | Нажмите ◀ или ▶, чтобы<br>переместить курсор к месту<br>ошибки; внесите<br>необходимые исправления.                                                                        |
| Insufficient MEM/<br>Недостаточно<br>памяти                  | Результат вычисления<br>параметров в режиме таблицы<br>значений функции содержит<br>более 30 значений.                                                                                                    | Уменьшите диапазон<br>вычисления таблицы, изменив<br>начальное и конечное значения<br>и шаг, и повторите попытку.                                                          |
| ОШИБКА<br>Измерения<br>(только для<br>Матричных<br>Векторов) | <ul> <li>В режиме Матрицы и<br/>Вектора, размерность<br/>(строка, столбец) больше<br/>трех.</li> <li>Попытка выполнить<br/>недопустимую операцию<br/>матрица-вектор.</li> </ul>                                                                                                    | Нажмите ( или ) для<br>отображения локализации<br>причины ошибки и<br>внесения необходимых<br>корректив.                                                                   |

| Сообщение об ошибке                                                                                                    | Причина                                                                                                    | Действие                                                                                                    |
|----------------------------------------------------------------------------------------------------|----------------------------------------------------------------------------------------------------|----------------------------------------------------------------------------------------------------|
| Can't Solve<br>ERROR<br>(только при<br>функции<br>РЕШЕНИЕ)                                                              | Калькулятор не смог<br>получить решение.                                                                                                    | <ul> <li>Проверьте наличие ошибок<br/>в уравнении, которые Вы<br/>вводите.</li> <li>Введите значения<br/>переменной решения,<br/>которое близко к<br/>ожидаемому решению и<br/>попробуйте еще раз.</li> </ul>   |
| ОШИБКА<br>Переменной<br>(только при<br>функции<br>РЕШЕНИЕ)                                                              | <ul> <li>Уравнение неправильное.</li> <li>Уравнение не содержит<br/>переменной X.</li> <li>Переменная решения не<br/>совпадает с указанной<br/>переменной в выражении.</li> </ul> | <ul> <li>В режиме Матрицы и<br/>Вектора, размерность<br/>(строка, столбец) больше<br/>трех.</li> <li>Полытка выполнить<br/>недопустимую операцию<br/>матрица-вектор.</li> <li>(Смотрите страницы.19)</li> </ul> |
| Ошибка из-за<br>превышения<br>времени ожидания<br>(только в<br>Дифференциальн<br>ых и<br>Интеграционных<br>Вычислениях) | Текущее окончание<br>дифференциального или<br>интеграционного<br>вычисления не<br>соответствует условиям<br>окончания.                                                            | Калькулятор не смог<br>получить решение.<br>(Смотрите страницы.20)                                                                                                    |
| Argument<br>ERROR                                                                                                    | Неверное использование переменной величины.                                                                                                    | жмите<br>мите<br>отображения места<br>нахождения причины<br>ошибки и внесения<br>необходимых корректив.                                                                                                    |

# Основные расчеты

Нажмите MODE 1 для перехода в режим СОМР.

При проведении вычислений на дисплее калькулятора отображаются только индикаторы (результат вычисления не отображается). Чтобы прервать операцию вычисления, нажмите [сл].

#### Арифметические вычисления

- $+-\times \div$
- Отрицательные значения (кроме отрицательных степеней) при вычислениях необходимо заключать в скобки.
- Данная модель калькулятора поддерживает выражения с 99 уровнями скобок. ..... ЕХ #8

#### Вычисления со значениями из памяти

ns M- M+ M STO R

#### Запоминаемые переменные

- Доступно 19 запоминаемых переменных (0 9, А F, М, Х и Y), в которых можно хранить данные, результаты или присвоенные им значения.
- Для сохранения значения в памяти нажмите <u>Shift</u> <u>Sto</u> + клавишу запоминаемой переменной.
- Для вызова значения из памяти нажмите RCL + клавишу запоминаемой переменной.
- Для очистки памяти нажмите 🔘 Shift 500 + клавишу запоминаемой переменной.
- Пример: 23 + 7 (сохранить в переменной А), вычислить сину (память А) и очистить память А ..... ЕХ #9

#### Независимая память

- Независимая память М использует то же пространство памяти, что и переменная М. Это удобно для вычисления общей суммы простым нажатием <u>M+</u> (добавить в память) или <u>M-</u> (вычесть из памяти).
- Содержимое данного типа памяти сохраняется даже при выключении калькулятора.
- Для очистки независимой памяти (М) нажмите 0 Shift
- Для очистки всех значений в памяти нажмите Shiff CLR 2(MCL) = СА

# Память результатов

• Введенные значения или результат последнего вычисления автоматически сохраняются в памяти результатов при

нажатии = , Shift = , M+ , Shift M- , Shift STO . Память

результатов может хранить значения, содержащие до 18 разрядов.

- Для вызова и использования последнего значения из памяти результатов нажмите Ans.
- Память результатов не обновляется при выполнении операции с ошибкой.
- Содержимое памяти результатов сохраняется даже при нажатии СА, смене режима вычисления или выключении калькулятора. ..... **ЕХ #10**

#### Вычисления с дробями

Данная модель поддерживает вычисления с дробями, а также преобразования между различными форматами отображения чисел: обыкновенные дроби, десятичные дроби, смешанные и неправильные дроби.

Ниже показаны разные форматы ввода/вывода в разных режимах.

- Укажите формат отображения обыкновенных дробей, выбрав в меню настройки нужный вариант: смешанные дроби ( ■ ) или неправильные дроби ( - ).
- Формат смешанных дробей доступен только после выбора варианта ( = - ) в меню настройки.

|             | Неправильные<br>дроби (d/c) | Смешанные<br>дроби (а b/c) |
|-------------|-----------------------------|----------------------------|
| Режим Maths | <u>11</u><br>3              | $3\frac{2}{3}$             |
| Режим Line  | 11_]3                       | 3_ 2_ 3                    |

- Нажмите [F-D] для переключения представления результатов вычисления в виде обыкновенных или десятичных дробей.
- Нажмите <u>Shiff</u> (<sup>ам-ас</sup>) для переключения форматов <u>представления</u> <u>результатов вычисления в виде смешанных/неправильных</u> <u>дробей</u>.
- Результат автоматически отображается в виде десятичной дроби, если общее число разрядов значения обыкновенной дроби (целое + числитель + знаменатель + разделительные знаки) превышает 10.
- Когда при вычислении используются и обыкновенные, и десятичные дроби, результат будет отображаться в виде десятичной дроби.

#### Вычисления с процентами

# EX #12

#### Вычисления с градусами-минутами-секундами

Градусы (часы), минуты и секунды используются в шестидесятеричных вычислениях либо для преобразования шестидесятеричных значений в десятичные.

Градуоы-минуты-секуиды въчисления ↔ преобразование в число с десятичной точкой ...... ЕХ #13

#### Повторение вычислений и режим нескольких выражений

#### Функция памяти повторения вычислений

- Память повторения вычислений доступна только в режиме СОМР.
- После вычисления введенные данные и результат вычисления автоматически сохраняются в памяти повторения вычислений.
- Нажмите (или ) для просмотра введенных данных и результата выполненного вычисления.

- Когда результат вычисления появится на экране, нажмите или р для изменения выражения данного вычисления.
- Если с правой стороны дисплея с результатом вычисления отображается индикатор ▷, нажмите сА, а затем ◀ или ► для прокрутки вычисления.
- Память повторения вычислений очищается в следующих случаях:
  - 1. При инициализации калькулятора нажатием Shift CLR 3 = СА
  - 2. При изменении режима вычисления или режима отображения.
  - 3. При нажатии ОN
  - 4. При нажатии Shift

# Многофункциональный заявления

- Используйте двоеточие :, чтобы положить два или более выражений расчет вместе.
- Первый Выполненные заявление будет иметь "DISP" индикатор, и "DISP" будет пропавших без вести после того, как последняя инструкция выполнена. ..... ЕХ #14

#### Вычисления с постоянными величинами

Shift C-YALL

X Mark I Pro содержит 79 постоянных величин. Чтобы открыть меню выбора постоянных величин, нажмите кнопку Shiff . На дисплее появится следующее:

- Для перехода к следующей или предыдущей странице выбора величин нажмите кнопку или .
- Для выбора постоянной величины просто нажмите кнопку или .
   Курсор выбора перемещается влево или вправо, выделяя символ константы, одновременно в нижней строке отображается значение выделенной постоянной.

0111

- Нажмите кнопку 😑 для выбора символа выделенной постоянной.
- Можно быстро получить значение постоянной, если ввести ее номер и нажать —, когда курсором выделено <u>0</u> <u>0</u>. ..... ЕХ #15
- Пожалуйста, см. таблицу для постоянного ..... ЕХ #16

# Перевод в метрическую систему

TVNC

В калькуляторе имеется 170 пар преобразования, с помощью которых можно преобразовывать различные метрические единицы измерения.

- Нажмите кнопку сомит для входа в меню конвертера.
- Здесь представлено 7 категорий величин (расстояние, площадь, температура, объем, вес, энергия и давление), в общей сложности содержащих 34 обозначения единиц измерения. Нажмите кнопку ↓ Лля выбора другой страницы выбора категории.
- На странице категории перемещайте курсор выбора вправо/ влево, нажимая кнопку или ..... ЕХ #17
- Чтобы быстро вернуться в режим вычисления можно нажать кнопку <a href="mailto:coverlight: coverlight: coverligh
- Если полученным результатом является слишком большое число, на нижнем дисплее появится индикатор [-Е-]. Нельзя нажать кнопку =, чтобы выбрать большое число, но можно выполнить следующие действия:

| Последовательность | - Выберите другую величину для     |
|--------------------|------------------------------------|
| действий А         | преобразования, нажав кнопку       |
| Последовательность | - Очистите экран с <u>пом</u> ощью |
| действий В         | кнопки 💿 или са и выйдите из       |
|                    | экрана выбора.                     |
| Последовательность | - Нажмите сомит для возврата       |
| действий С         | к экрану предыдущего вычисления.   |
|                    |                                    |

Пример: Преобразовать 10 + (5 ft<sup>2</sup> → m<sup>2</sup>) = 10,4645152 ..... ЕХ #18

# Научные расчеты Функциональная

Нажмите MODE 1 для входа в режим СОМР.

π = 3.1415926535897932324

e = 2.7182818284590452324

Квадрат, корень, куб, кубический корень, степень, корень степени, обратное число и число Пи

# EX #19

Логарифм, натуральный логарфм, антилогарифм и логарифм ь по основанио а

EX #20

#### Смена единиц измерения углов

Единицей измерения углов в калькуляторе по умолчанию являются градусы (Degree). При нажатии [Shiff] <sup>[SELUP</sup> открывается меню настройки, в котором можно выбрать радианы (Radian) или грады (Gradient).

Для выбора нужной единицы измерения нажмите соответствующую кнопку: 3, 4 или 5. После этого на дисплее появится соответствующий индикатор: **D**, **R** или **G**. Для переключения между градусами, радианами и градами нажимайте [Shiff] <sup>(вот)</sup>.

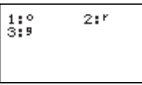

| При нажатии 📘   | , 2    | или З   | отобра  | жаемое зна | чение  |
|-----------------|--------|---------|---------|------------|--------|
| переводится в в | зыбран | ные еді | иницы и | змерения.  | EX #21 |

#### Тригонометрические вычисления

Перед использованием тригонометрических функций (за исключением гиперболических) выберите соответствующие единицы измерения углов (Deg/Rad/Gra), нажав [Shift] <sup>[Str.up</sup>].

| Единица<br>измерения углов | Вводимые значения<br>углов             | Диапазон доступных для ввода значений v $$ |
|----------------------------|----------------------------------------|--------------------------------------------|
| Deg                        | Числа, кратные 15°                     | π  < 9 x 10 <sup>9</sup>                   |
| Rad                        | Числа, кратные $rac{1}{15}\pi$ радиан | π < 20 π                                   |
| Gra                        | Числа, кратные $rac{50}{3}$ град      | π  < 10000                                 |

- 90° =  $\frac{\pi}{2}$ радиан = 100 град. ..... **ЕХ #22**
- Гиперболические (sinh/cosh/tanh) и обратные гиперболические (sinh<sup>-1</sup>/cosh<sup>-1</sup>/tanh<sup>-1</sup>) функции
- При нажатии <u>hyp</u> открывается дополнительное меню гиперболических функций.

# EX #23

# Перестановка, сочетание, факториалы и генерация случайных чисел

Перестановка:  $n \Pr = \frac{n!}{(n-r)!}$ 

Cочетание:  $nCr = \frac{n!}{r!(n-r)!}$ 

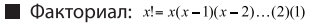

EX #24

## 🔳 Генерация случайных чисел

Shift Rand

: генерация случайного числа в диапазоне от 0,000 до 0,999. Результат отображается в формате дроби в режиме Maths.

- Alpha
   Него

   : генерация случайного числа в указанном диапазоне (два положительных целых числа). В качестве разделителя используется «.»
  - EX #25
- \* Стоимость только пример, результаты будут отличаться каждый раз.

## Наименьшее общее кратное и наибольший общий делитель

- LCM: вычисление наименьшего общего кратного для трех (максимум) положительных целых чисел.
- GCD: вычисление наибольшего общего делителя для трех (максимум) положительных целых чисел. EX #26

#### Разложение на простые множители

 Множитель натуральное число до 10 знаков на простые множители до 3 знаков.

Ptact Homep : 0 < X < 99999 99999 (Х натуральное число)

 Запоминаемая часть, которая не может быть разложена будет заключена в круглые скобки на дисплее.

Пример: 99999 99999 = 3<sup>2</sup> x 11 x 41 x 271 x (9091) ЕX #27

# ЗАМЕТКА

- При любых операциях вычисления, нажатие клавиш <u>Shift</u> <sup>[Froct]</sup> или — или <u>клов</u> или <u>или</u> выведет из режима отображения результатов разложения на простые множители.
- Через меню настройки можно изменить настройку угла единицы (Deg, Rad, Gra) или отобразить настройку цифр (Fix, Sci, Norm).
- [ОШИБКА Math] появиться, если отображается десятичное значение, фракция, результат вычисления отрицательного значения или Pol, Rec, Q...R.

#### Вычисления частного и остатка

- Частное (Quotient, Q) это результат операции деления, а остаток (Remainder, r) – это число, которое остается после деления с получением целого частного.
- Полученные значения частного (Q) и остатка (r) хранятся в автоматически назначаемых запоминаемых переменных «С» и «D».
- В режиме Maths нажмите или , чтобы прокрутить результат вычислений.
- В режиме Line значения частного (Q) и остатка (r) отображаются в двух строках.
- Использоваться в последующих вычислениях и сохраняться в запоминаемых переменных может только значение частного (Q). EX #28

#### Преобразование координат

- При использовании полярных координат можно выполнять вычисления и отображать результаты в диапазоне от –180° до 180°. (Аналогично для радианов и градов)
- В режиме Maths нажмите или , чтобы прокрутить результат вычислений.
- В режиме Line координаты (x,y) или (r, θ) отображаются в двух строках.

После преобразования результаты автоматически присваиваются запоминаемым переменным X и Y. Нажмите <u>RCL</u> X или Y для просмотра результатов.

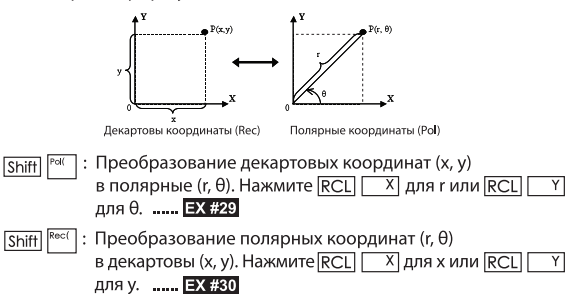

## Вычисления с абсолютными значениями

EX #31

#### Инженерное представление

#### EX #32

#### Переключение форматов отображения

- В режиме Maths нажмите F→D для переключения следующих форматов отображения результатов вычисления: обыкновенная дробь ↔ десятичная дробь, формат х ↔ десятичная дробь, π формат √ ↔ десятичная дробь.
- В режиме Line при нажатии F→D переключается ТОЛЬКО в формат обыкновенной дроби ↔ формат десятичной дроби; другие вычисления с координатами х и √ отображаются только в формате десятичной дроби. ..... EX #33

#### Примечание

- В некоторых результатов расчета, нажав кнопку F-D не будет преобразовывать отображаемое значение.
- Некоторые результате дисплей преобразование может занять длительное время.

#### Вычисление с комплексными числами

Abs L

Комплексные числа можно вводить в прямоугольной системе координат (z = a + bi) или в полярной системе координат (r  $\angle \theta$ ). При этом число " a " является действительной частью комплексного числа, a " bi " - его мнимой частью (i - мнимое число, равное корню квадратному из -1,  $\sqrt{-1}$ ), " r " - абсолютное значение, a "  $\theta$  " - аргумент комплексного числа.

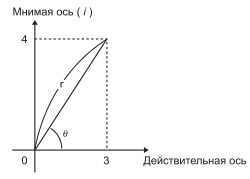

■ Нажмите моде 2 для входа в режим CPLX.

Нажмите Арры для того, чтобы выбрать тип вычисления.

#### Выбор типа комплексного числа

Существует 6 типов вычисления комплексного числа после входа в меню Тип Комплексного Числа, нажмите номер для выбора типа вычисления комплексного числа.

| 1:⊅r∠∂ | 2:⊅a+bi |
|--------|---------|
| 3:Ar9  | 4:Conj9 |
| 5:Real | 6:Ima9  |

Убедитесь, что установлены необходимые единицы измерения угла (Deg, Rad, Grad).

- Значок [ i ] в результате вычисления показывает мнимую часть комплексного числа; [ ∠ ] - значение аргумента комплексного числа θ.
- Для мнимых чисел задействуется область памяти, которая обычно используется для функции повтора.

# Преобразование: прямоугольная система координат ↔ полярная<u>систем</u>а координат

Нажмите [Apps] ] для преобразования комплексного числа из прямоугольной системы координат в полярную; нажмите [Apps] [2] для преобразования комплексного числа из полярной системы координат в прямоугольную...... ЕХ #34

#### Вычисление абсолютного значения и аргумента

Используя прямоугольную форму комплексного числа, можно вычислить соответствующее абсолютное значение (r) или аргумент (θ) с помощью кнопки <u>Abs</u> или <u>Apps</u> <u>3</u> соответственно.

#### EX #35

#### Сопряженное число комплексного числа

Если комплексное число - z = a + bi, сопряженная величина этого комплексного числа должна быть z = a - bi. ..... ЕХ #36

# Определение вещественного / мнимого числа комплексного числа ..... ЕХ #37

#### Вычисления с основанием n и логические вычисления

- Нажмите кнопку MODE 4 для входа в режим оснований для операций с десятичными (основание 10), шестнадцатеричными (основание 16), двоичными (основание 2), восьмеричными (основание 8) числами или логических вычислений.
- Чтобы выбрать другую систему исчисления в режиме оснований, просто нажмите Becarture (Dec) Десятичная [d], Becarture (D), Becarture (D)
- Кнопка Аррз позволяет выполнять логические вычисления, такие как: логическое объединение [And/И] / [Ог/ИЛИ], исключающее ИЛИ [Xor], исключающее ИЛИ-НЕ [Xnor], дополнение НЕ [Not] и отрицание [Neg].

- Если двоичный или восьмеричный результат расчета имеет более чем 8 цифр, [1 b] / [1с] будет отображаться для обозначения того, что результат имеет следующий блок. Нажатие — «КК клавиши даст возможность переключаться между блоками результата.
- Нельзя использовать научные функции, а также нельзя вводить значение с десятичной дробью или степенью. ..... ЕХ #38

Преобразования с основанием п \_\_\_\_\_ → \_\_\_\_ → \_\_\_\_ ВIN

Логическая операция ..... ЕХ #40

# Статистические расчеты

- Нажмите MODE 3. Появится экран статистических вычислений и включится индикатор STAT.
- Нажмите Аррз 1 (номер) для выбора нужного типа вычисления.

# Выбор типа статистического вычисления

Предусмотрено 8 типов статистических вычислений. Для выбора нужного типа нажмите соответствующую кнопку на экране Выбор типа статистического вычисления.

| 1:SD    | 2:Lin    |
|---------|----------|
| 3:Quad  | 4:Lo9    |
| 5:€ EXP | 6:ab EXP |
| 7:PWr   | 8:Inv    |

| Кнопка     | Статистические вычисления                                                 |
|------------|---------------------------------------------------------------------------|
| 1 (SD)     | Статистика с одной переменной (x)                                         |
| 2 (Lin)    | Линейная регрессия с двумя переменными (у = A+Bx)                         |
| 3 (Quad)   | Квадратичная регрессия с двумя переменными (у = A +Bx + Cx <sup>2</sup> ) |
| 4 (Log)    | Логарифмическая регрессия с двумя переменными (y = AxBInx)                |
| 5 (e EXP)  | Экспоненциальная регрессия E с двумя переменными (у = Ae <sup>8x</sup> )  |
| 6 (ab EXP) | Экспоненциальная регрессия AB с двумя переменными (у = AB <sup>x</sup> )  |
| 7 (Pwr)    | Степенная регрессия с двумя переменными (у = Ax <sup>в</sup> )            |
| 8 (Inv)    | Обратная регрессия с двумя переменными (у = A+B/x)                        |

#### Ввод статистических данных

После подтверждения выбора типа вычислений на экране **Выбор типа статистического** вычисления или нажатия Ароза 2 (Data) в режиме STAT отобразится следующий экран Ввод статистических данных.

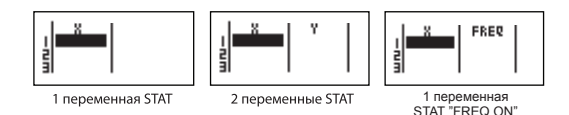

- Если в меню настройки калькулятора включить частоту данных «FREQ», на приведенный выше экран добавится столбец FREQ.
- Ниже указано максимальное количество строк для ввода данных.

| Тип статистики                  | FREQ ON | FREQ OFF |
|---------------------------------|---------|----------|
| Одна переменная (ввод только х) | 40      | 80       |
| 2 переменные (ввод х и у)       | 26      | 40       |

- Введенное выражение и значение, отображаемое на экране Ввод статистических данных, находятся в режиме Line (том же, что и режим Comp с состоянием режима Line).
- После ввода данных нажмите затем = , чтобы сохранить значение в статистические регистры и отобразить значение (макс. 6 разрядов) в ячейке. Для перемещения курсора между ячейками можно нажимать клавишу курсора.

#### Редактирование данных статистической выборки

#### 🔳 Замена данных в ячейке

- (1) На экране Ввод статистических данных переместите курсор в ячейку, которую требуется изменить.
- (2) Введите новое значение данных или выражение, а затем нажмите = .

EX #39

#### Удаление строки

- (1) На экране Ввод статистических данных переместите курсор в строку, которую требуется удалить.
- (2) Нажмите DEL .

# Вставка строки

- (1) На экране Ввод статистических данных переместите курсор в строку, которая будет находиться под ставляемой строкой.
- (2) Нажмите Apps 3 (Edit)
- (3) Нажмите 1 (Line)
- Удаление всех введенных данных STAT
  - (1) Нажмите Apps 3 (Edit)
  - (2) Нажмите 2 (Del-A)

#### Экран Статистические вычисления

- После ввода данных STAT нажмите СА , чтобы вывести экран Статистические вычисления.
- Используйте экран Статистическое меню для расчета статистического результата. (S-SUM, S-VAR, S-PTS, Reg).

## Экран Статистическое меню

На экране Ввод статистических данных или экране Статистические **вычисления** можно нажать Apps , чтобы отобразить экран Статистическое меню.

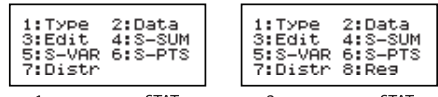

1 переменная STAT

2 переменные STAT

| Элементы<br>STAT | Описание                                                                          |
|------------------|-----------------------------------------------------------------------------------|
| [1] Type         | Вывод экрана статистических вычислений                                            |
| [2] Data         | Вывод экрана ввода статистических данных                                          |
| [3] Edit         | Вывод подменю Edit/Правка для редактирования<br>содержимого экрана редактора STAT |
| [4] S-SUM        | Вывод подменю S-Sum/Вычисление сумм                                               |
| [5] S-VAR        | Вывод подменю S-Var/Вычисление переменной                                         |
| [6] S-PTS        | Вывод подменю S-PTS/Вычисление точек                                              |
| [7] Distr        | Для ввода Distr подменю (P (t), Q (t), R (t))                                     |
| [8] Reg          | Вывод подменю Reg/Вычисление регрессии                                            |

# Статистические расчеты приводят к [4] S-SUM, [5] S-VAR, [6] S-PTS, [7] Rea

| STAT<br>юдменю | Тип STAT         | значение                      | символ            | операция |
|----------------|------------------|-------------------------------|-------------------|----------|
| S-SUM          | 1 и 2 переменная | Суммирование всех х2 значение | Σx <sup>2</sup>   | Apps 4 1 |
|                | STAT             | Суммирование всех значение х  | Σx                | Apps 4 2 |
|                | Только           | Суммирование всех у2 значение | Σy <sup>2</sup>   | Apps 4 3 |
|                | 2-перемен        | Суммирование всех и значение  | Σу                | Apps 4 4 |
|                | ной STAT         | Суммирование пары ху          | Σxy               | Apps 4 5 |
|                |                  | Суммирование всех значение х3 | ∑x <sup>3</sup>   | Apps 4 6 |
|                |                  | Суммирование всех х2у пар     | Σx <sup>2</sup> y | Apps 4 7 |
|                |                  | Суммирование всех пар х4      | Σx <sup>4</sup>   | Apps 4 8 |

| STAT<br>подменю | Тип STAT           | значение                            | символ                    | операция |
|-----------------|--------------------|-------------------------------------|---------------------------|----------|
| S-VAR           | 1и2                | Количество выборки данных           | n                         | Apps 5 1 |
|                 | переменная         | Средние значения х                  | x                         | Apps 5 2 |
|                 | STAT               | Население стандартное отклонение х  | хơ <sub>n</sub>           | Apps 5 3 |
|                 |                    | Стандартное отклонение выборки х    | х <i>о</i> <sub>п-1</sub> | Apps 5 4 |
|                 | Только             | Средние значения и                  | У                         | Apps 5 5 |
|                 | 2-перемен          | Население стандартного отклонения у | y $\sigma_{\rm n}$        | Apps 5 6 |
|                 | ной STAT           | Пример стандартного отклонения у    | уσ <sub>п-1</sub>         | Apps 5 7 |
| S-PTS           | 1 и 2 переменная   | Минимальное значение Х              | minX                      | Apps 6 1 |
|                 | STAT               | Максимальное значение Х             | maxX                      | Apps 6 2 |
|                 | Толыю 2-переменной | Минимальное значение Ү              | minY                      | Apps 6 3 |
|                 | STAT               | Максимальное значение Ү             | maxY                      | Apps 6 4 |
| Reg             | Для не-Quad        | Коэффициент регрессии               | А                         | Apps 8 1 |
|                 | Reg                | Регрессионный коэффициент В         | В                         | Apps 8 2 |
|                 |                    | Коэффициент корреляции R            | r                         | Apps 8 3 |
|                 |                    | Расчетное значение х                | Ŷ                         | Apps 8 4 |
|                 |                    | Ориентировочная стоимость у         | ŷ                         | Apps 8 5 |
| Reg             | Для Quad           | Коэффициент регрессии               | А                         | Apps 8 1 |
|                 | Reg                | Регрессионный коэффициент В         | В                         | Apps 8 2 |
|                 | только             | Регрессионный коэффициент С         | С                         | Apps 8 3 |
|                 |                    | Расчетное значение x1               | х̂1                       | Apps 8 4 |
|                 |                    | Расчетное значение x2               | x2                        | Apps 8 5 |
|                 |                    | Ориентировочная стоимость у         | ŷ                         | Apps 86  |

# Статистические вычисления

#### Статистические вычисления типа SD:

Расчет функций ∑х², ∑х, п, х, х σ<sub>n</sub>, х σ<sub>n-1</sub>, minX, maxX для данных 75, 85, 90, 77, 79 в режиме SD ..... ЕХ#41

# Статистические вычисления, тип «квадратичная регрессия»:

Компания ABC проанализировала эффективность затрат на рекламу в принятых единицах; были получены следующие данные.:

| Advertisement expenses: X | 18 | 35 | 40 | 21 | 19 |
|---------------------------|----|----|----|----|----|
| Effectiveness: y (%)      | 38 | 54 | 59 | 40 | 38 |

Использование регрссии для оценки зффективности (оценки значения у), если расходы на рекламу x=30 и оценка уровня расходов на рекламУ (оценки значений X<sub>1</sub>, X<sub>2</sub>) для зффективности у = 50. ..... ЕХ #42

# Вычисление с распределениями

После ввода данных выборки в статическом режиме (SD) или режиме регрессии (REG) можно выполнить вычисления для нормального распределения или распределения вероятностей, например P(t), Q(t) и R(t), где t - это переменная вероятностного эксперимента.

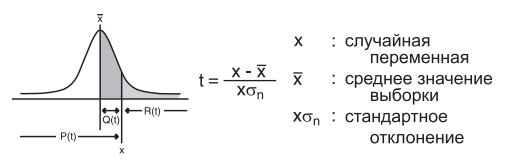

После нажатия Арры 7 отобразится следующий экран выбора.

| 1: P( | 2: Q(  |
|-------|--------|
| 3: R( | 4: ▶ t |

| Для выбора соответствующих вычислений можно нажать |
|----------------------------------------------------|
| 1, 2, 3 или 4.                                     |

| P(t): вероятность<br>меньше указанной<br>точки х                               | $P(t) = \int_{-\infty}^{\infty} \frac{1}{\sigma\sqrt{2\pi}} e^{-\frac{1}{2}(\frac{t-\omega}{\sigma})^2} dt , \qquad \qquad \qquad \qquad \qquad \qquad \qquad \qquad \qquad \qquad \qquad \qquad \qquad \qquad \qquad \qquad \qquad \qquad $ |
|--------------------------------------------------------------------------------|----------------------------------------------------------------------------------------------------|
| Q(t): вероятность<br>меньше указанной<br>точки x и больше<br>среднего значения | Q(t) = 0.5 - R(t), $x$                                                                                                    |
| R(t): вероятность<br>больше указанной<br>точки х                               | R(t) = 1 - P(t), $x$                                                                                                    |

Пример: выполните расчет распределения вероятностей Р(t) для данных выборки: 20, 43, 26, 46, 20, 43, 26, 19, 23, 20 при x = 26.

```
EX #43
```

# Передовые научные расчеты

#### Решение уравнений

Нажмите MODE 5 для выбора режима уравнения. Нажмите / , для перехода на следующие / предыдущие страницы.

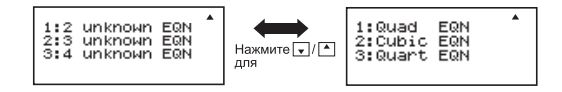

| Уравнение товара | описание                                         |  |  |  |
|------------------|--------------------------------------------------|--|--|--|
| [1] 2 unknow EQN | Линейных уравнений с двумя неизвестными          |  |  |  |
| [2] 3 unknow EQN | Линейных уравнений с три неизвестными            |  |  |  |
| [3] 4 unknow EQN | Линейных уравнений с четыре неизвестными         |  |  |  |
| [4] Quad EQN     | Квадратное уравнение, степень 2 уравнение        |  |  |  |
| [5] Cubic EQN    | Кубического уравнения, уравнения степени 3       |  |  |  |
| [6] Quartic EQN  | Уравнения четвертой степени, степени 4 уравнение |  |  |  |

# Система линейных уравнений

Система линейных уравнений с двумя неизвестными:

```
a_1x + b_1y = c_1
a_2x + b_2y = c_2
```

Система линейных уравнений с тремя неизвестными:

$$a_1x + b_1y + c_1z = d_1$$
  
 $a_2x + b_2y + c_2z = d_2$   
 $a_3x + b_3y + c_3z = d_3$ 

Четыре неизвестных систем линейных уравнений:

 $a_1w + b_1x + c_1y + d_1z = e_1$   $a_2w + b_2x + c_2y + d_2z = e_2$   $a_3w + b_3x + c_3y + d_3z = e_3$  $a_4w + b_4x + c_4y + d_4z = e_4$ 

Пример: Решить систему уравнений с тремя неизвестными:

2x + 4y - 4z = 202x - 2y + 4z = 85x - 2y - 2z = 20 ..... EX #44

# Квадратичных, кубических уравнений и Quart

Квадратное уравнение :  $ax^2 + bx + c = 0$  (уравнение в виде многочлена второго порядка с одним неизвестным x) Кубическое уравнение :  $ax^3 + bx^2 + cx + d = 0$  (уравнение в виде многочлена третьей степени) Quart уравнение :  $ax^3 + bx^3 + cx^2 + dx + e = 0$ Пример: Решить кубическое уравнение  $5x^3 + 2x^2 - 2x + 1 = 0$ 

#### EX #45

Четыре квадратичных, кубических уравнений или кварта, имя переменной начинается с "Х1"

# Функция поиска решения SOLVE

- Shift Solve
- В режиме СОМР можно найти решение для любого выражения. Просто введите выражение с различными переменными и нажмите кнопку [Shift] [solve].
  - Решает для X, например, когда уравнение вход, как: X = Y + 5, X
  - Решает для Y, например, когда уравнение вход, как: Y = X + 5,
- Пример: Конус высотой "h", основанием которого является круг радиуса "r". Объем конуса рассчитывается по следующей формуле:

$$V = \frac{1}{3}\pi r^{2}h \quad \left(X = \frac{1}{3}\pi B^{2}C\right)$$

Итак, можно заменить переменную "V" на " $\chi$ ", переменную "r" - на "B" и переменную "h" - на "C".

Рассчитайте объем конуса, если радиус равен 5 см, а высота 20 см. Рассчитайте высоту, если объем конуса равен 200 см<sup>3</sup>, а радиус 2 см ...... **ЕХ #46** 

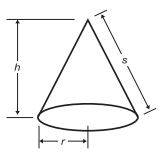

CALC

- ! Если выражение не имеет знака равенства (=), то при поиске решения калькулятор преобразует результат вычисления в нуль (0).
- ! Решение не может быть решена functon уравнение.
- ! Если уравнение решить невозможно, то отобразится сообщение [Solve ERROR / Ошибка вычисления].

# Функция CALC

- Функция САLС является областью памяти для сохранения выражений с максимальным количеством действий равным 79. Эти выражения могут вызываться из памяти и вычисляться несколько раз с различными значениями.
- После ввода выражения и нажатия кнопки <u>CALC</u> калькулятор отобразит запрос на ввод текущих значений переменных.
- Имейте в виду, что функция CALC может использоваться только в режимах COMP и CPLX.
- Пример: Дано уравнение Y = 5x<sup>2</sup> 2x +1, найти значение Y при x = 5 и x = 7. ..... ЕX #47
- ! Сохраненное выражение <u>CALC</u> будет удаляться при каждом новом вычислении, переключении на другой режим или при. выключении калькулятора.

#### Вычисление производной

- Нажмите кнопку <u>MODE</u> 1, чтобы установить режим СОМР для дифференциальных вычислений.
- Для выполнения вычисления производной необходимо ввести выражение в следующем виде:
  - Shift 🜆
- дифференциальное выражение / a /  $\triangle x$  )
- Дифференциальное выражение должно содержать переменную х.
- "а" коэффициент производной.
- "△х" диапазон изменения х (точность вычисления)

Пример: Чтобы найти производную функции f(x) = sin(3x + 30) в точке x = 10, △x = 10<sup>-8</sup>. ..... ЕХ #48

- В дифференциальном выражении можно оставить △х, калькулятор автоматически заменит это значение на △х.
- Чем меньше введенное значение △х, тем больше времени займет вычисление, и тем точнее будет результат. А чем больше введенное значение △х, тем меньше времени займет вычисление, результат вычисления будет сравнительно менее точным.
- ! Наличие дискретных элементов и резких изменений величины х может привести к неточным результатам или ошибкам.
- При выполнении вычисления производной для тригонометрических функций в качестве единиц измерения угла выберите радианы (Rad).
- Функции Log<sub>a</sub>b, i~Rand, Rec (и Pol) не могут быть использованы в выражениях при вычислении производной.

#### Вычисление интеграла

- Нажмите кнопку MODE 1, чтобы установить режим СОМР для вычисления интеграла.
- Для вычисления интеграла необходимо ввести следующие элементы:

∫₀ подынтегральное выражение 2 а b 2 n )

<u>ا</u>م

- Подынтегральное выражение содержит переменную х.
- "а" и "b" определяют пределы интегрирования определенного интеграла.
- "n" число разбиений (эквивалентно N = 2<sup>n</sup>).
- Вычисление интеграла осуществляется по формул Симпсона.

 $\int_{a}^{b} f(x) dx$ , tol

Так как количество значащих цифр увеличилось, внутренние вычисления интегралов могут занять много времени. В некоторых случаях даже если на выполнение вычисления затрачивается большое количество времени, результаты расчета могут быть неверными. В частности, если количество значащих цифр менее 1, может отобразиться сообщение ERROR (Ошибка).

Пример: Найти интеграл для функции

- ! При вычислении интеграла от тригонометрических функций в качестве единиц измерения угла выберите радианы (Rad).
- ! Функции Log<sub>a</sub>b, i~Rand, Rec (и Pol (не могут быть использованы в выражениях при вычислении интеграла.

# Операции с матрицами

- Перед тем как начать операции с матрицами, необходимо создать от одной до трех матриц, называемые А, В и С. Размерность матрицы может быть использована до 4х4.
- Результаты расчетов с матрицами автоматически сохраняются в памяти MatAns. Памятью MatAns можно пользоваться для любых последующих операций с матрицами.

# Создание Матрицы

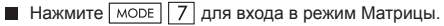

Matrix? 1:MatA 2:MatB 3:MatC 4:MatD

Нажмите СА Аррз для использования приложения МАТХ; нажмите / Аря того, чтобы перейти на следующую / предыдущую страницу.

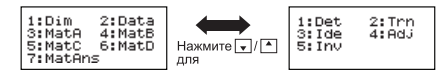

| ПУНКТ МАТХ       | ОПИСАНИЕ                                                                   |  |  |
|------------------|----------------------------------------------------------------------------|--|--|
| [1] Dim          | Укажите название матрицы в D, а также указать<br>размер (до 4 x 4)         |  |  |
| [2] Data         | Укажите AD матрицы для редактирования и<br>Соответствующий элемент матрицы |  |  |
| [3] MatA to MatD | Выбор матрицы для D                                                        |  |  |
| [4] MatAns       | Ответ Расчет матрицы и В MatAns магазин                                    |  |  |
| [5] Det          | Функция определитель матрицы-D                                             |  |  |
| [6] Trn          | Транспонированная матрица данных в D-                                      |  |  |
| [7] Ide          | Идентичность матрицы                                                       |  |  |
| [8] Adj          | Сопряженный к Матрице                                                      |  |  |
| [9] Inv          | Обратная матричных                                                         |  |  |

Нажмите кнопку сА, чтобы выйти из экрана Создание матрицы.

# Редактирования данных Матрицы

- Нажмите СА Ароз 2 (Data), затем укажите матрицу А, В, С или D для редактирования и появится соответствующий индикатор матричного элемента.
- Введите новое значение и нажмите \_ для подтверждения редактирования.
- Нажмите СА для выхода из меню редактирования матрицы.

# ■ Сложение, вычитание и умножение матриц

|                | [1  | 2 | 3` |                 | 9 | 8 | 7] |                 |
|----------------|-----|---|----|-----------------|---|---|----|-----------------|
| Пример: MatA = | 4   | 5 | 6  | , <i>MatB</i> = | 6 | 5 | 4  | , MatA x MatB=? |
| EX #50         | l 7 | 8 | 9, | ļ               | 3 | 2 | 1) |                 |

Складываемые, вычитаемые или перемножаемые матрицы должны иметь одинаковый размер. Попытка сложения, вычитания или перемножения матриц разного размера приведет к ошибке. Например, нельзя сложить или вычесть матрицы 2 x 3 и 2 x 2.

# ■ Нахождение произведения матрицы на скаляр

Каждый элемент матрицы умножается на одну величину, в результате будет получена матрица той же размерности.

Пример: Умножить матрицу C =  $\begin{pmatrix} 3 & -2 \\ -1 & 5 \end{pmatrix}$  на 2 < Результат:  $\begin{pmatrix} 6 & -4 \\ -2 & 10 \end{pmatrix}$  =

# ■ Нахождение определителя матрицы

|                                               | (10 | - 5 | 3]   | I |
|-----------------------------------------------|-----|-----|------|---|
| <b>Тример:</b> Найти определитель матрицы С = | -4  | 9   | 2    |   |
| <Результат:-471>                              | l1  | 7   | -3 ) | ļ |
| EX #52                                        |     |     |      |   |

! Попытка найти определитель матрицы, отличной от квадратной, приведет к ошибке.

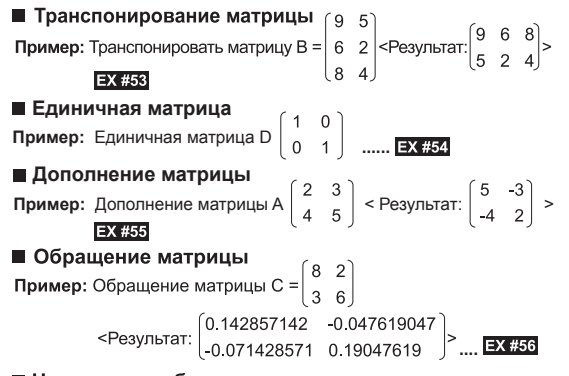

#### ■ Нахождение абсолютного значения матрицы

Пример: Найти абсолютное значение обращенной матрицы С из предыдущего примера. ..... **ЕХ #57** 

# Операции с векторами

- Перед тем как начать вычисления с векторами, необходимо создать один или несколько векторов с именами А, В и С (не более трех векторов одновременно).
- Результаты расчетов с векторами автоматически сохраняются в памяти VctAns. Памятью VctAns можно пользоваться для любых последующих вычислений с векторами.

#### Создание вектора

■ Нажмите MODE 8 для входа в меню Вектора.

| Vector?<br>1:VctA<br>3:VctC | 2:VctB<br>4:VctD |
|-----------------------------|------------------|
|-----------------------------|------------------|

|  | Нажмите | CA | Apps | для использования | векторного | инструмента; |
|--|---------|----|------|-------------------|------------|--------------|
|--|---------|----|------|-------------------|------------|--------------|

| 1:Dim<br>3:VctA<br>5:VctC<br>7:VctAns | 2:Data<br>4:VctB<br>6:VctD<br>8:Dot |
|---------------------------------------|-------------------------------------|
|                                       |                                     |

| ЭЛЕМЕНТЫ МАТХ    | Описание                                                                                      |
|------------------|-----------------------------------------------------------------------------------------------|
| [1] Dim          | Укажите имя Вектора от А до D, и укажите<br>размерность (до 3D)                               |
| [2] Data         | Укажите Вектор А-D для редактирования и<br>соответствующий элемент матрицы                    |
| [3] VctA to VctD | Выберите Вектор от А до D                                                                     |
| [4] VctAns       | Ответ вычисления Вектора и сохранение в VctAns                                                |
| [5] Dot          | Введите команду "•" для получения скалярного<br>произведения вектора вне приложения VCTR MODE |

Нажмите СА для выхода из меню создания матрицы.

# Редактирование векторных элементов

- Нажмите СА АРОЗ 2 (data), затем укажите матрицу А, В, С или D для редактирования и появится соответствующий индикатор векторного элемента.
- Введите новое значение и нажмите = для подтверждения редактирования.
- Нажмите СА для выхода из меню редактирования вектора.

# Сложение и вычитание векторов

Пример: Вектор A = (9,5), вектор B = (7,3), вектор A –

вектор B =? ..... EX #58

! Попытка сложения, вычитания или перемножения векторов с разными размерностями приведет к появлению ошибки. Например, нельзя сложить вектор А (a,b,c) с вектором В (d,e) или вычесть эти векторы друг из друга.

# ■ Нахождение произведения вектора на скаляр

Каждая координата вектора умножается на одну величину, в результате будет получен вектор той же размерности.

*s* x VctA(*a*,*b*) = VctB(axs, bxs) Пример: Умножить вектор C = (4,5,-6) на 5 ..... Ех #59

#### Нахождение скалярного произведения двух векторов

Пример: Найти скалярное произведение вектора А и вектора В. Пусть вектор А = (4,5,-6) и вектор В = (-7,8,9) ..... ЕХ #60

# Нахождение векторного произведения двух векторов

- Пример: Найти векторное произведение вектора А и вектора В. Пусть вектор А = (4,5,-6) и вектор В = (-7,8,9) ..... ЕХ #61 ! Попытка векторного или скалярного перемножения векторов с
- разными размерностями приведет к появлению ошибки.

# Нахождение модуля вектора

- Пример: Найти модуль вектора С. если вектор С = (4.5.-6) и уже введен в калькулятор. ..... ЕХ #62
- **Пример:** Дан вектор А=(-1, -2, 0) и вектор В=(1, 0, -1), определите величину угла между ними (единицы измерения угла: градусы) и единичный вектор 1, перпендикулярный обоим векторам А и В.

$$\cos \theta = \frac{(A \cdot B)}{|A||B|}$$
, тогда как $\theta = \cos^{-1} \frac{(A \cdot B)}{|A||B|}$ 

Единичный вектор 1, перпендикулярный A и B =  $\frac{A \times B}{|A \times B|}$ 

Результат: VctA × VctB = (0.6666666666, -0.333333333, 0.6666666666) ..... ЕХ #63

# Вычисления неравенства

■ Нажмите MODE ▼ 1 (INEQ) для входа в режим неравенства. Нажмите клавишу 1, 2 или 3 для выбора типа неравенства.

| 1:Quad INEQ<br>2:Cubic INEQ<br>3:Quart INEQ |
|---------------------------------------------|
|---------------------------------------------|

В меню нажмите клавишу 1, 2, 3 или 4 для выбора типа символа неравенства и ориентацию.

Используйте редактор коэффициента, который появиться, для ввода значений коэффициента. Например, для решения x<sup>2</sup> +2x -3 < 0. введите коэффициенты а = 1. b = 2. c = -3. нажимая 1 = 2 = (-) 3 = .

# Пример: x<sup>2</sup> + 2x -3 ≥ 0 ..... ЕХ #64

- Следующие операции не поддерживаются редактором коэффициента: M+, Shift M+ M, Shift RCL STO, Pol, Rec и многооператорные значения не могут быть введены в редакторе коэффициента.
- Нажмите СА и Вы возвратитесь в редактор коэффициентов пока отображаются решения.
- Значения не могут быть преобразованы в инженерные обозначения на экране решений.

# Отображение Специальных Решений

Значок "Аll" появиться на экране решений, когда решение неравенства состоит только из чисел.

# Пример: х<sup>2</sup> ≥ 0 ..... ЕХ #65

Значок "No-Solution" появиться на экране, когда нет решений неравенства (например, как  $x^2 < 0$ )

Пример: х<sup>2</sup> + 3 ≤ 0 ..... ЕХ #66

# Вычисления коэффициента

Нажмите MODE ▼ 2 (RATIO) для входа в режим КОЭФФИЦИЕНТА. Нажмите клавишу 1 или 2 для выбора типа коэффициента.

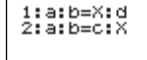

- На экране редактора коэффициента введите до 10 цифр для каждого необходимого значения (a, b, c, d).
  - Например, для решения 3:8=X:12 для X, нажмите 1 в шаге 1, и тогда введите следующее для коэффициентов (a=3,b=8,d=12): 3 = 8 = 12 = .

Пример: для вычисления в коэффициенте 2: 3 = 5: Х ..... ЕХ #67

- Следующие операции не поддерживаются редактором коэффициента: <u>M+</u>, <u>Shift</u> <u>M+</u>, <u>Shift</u>, <u>RCL</u> <u>Sin</u>. Pol, Rec и многооператорные значения не могут быть введены в редакторе коэффициента.
- Значок [Math ERROR] появиться, если Вы начнете вычисление тогда, когда введенный коэффициент равен 0.

# Функция (х, у) Расчет таблицы

Введите функцию f(x), чтобы создать таблицу значений функции для x и f(x).

### 📕 Шаги создания таблицы чисел

- 1. Переключитесь в режим TABLE
  - Нажмите море 6, чтобы перейти к вычислению таблицы значений функции.
- 2. Экран Ввод функции
  - Введите функцию с переменной X ( Дела X), чтобы создать результирующую таблицу значений функции.
  - Все другие переменные (А, В, С, D, Y) и независимая память (М) действуют как значение.

- Функция Pol, Rec, Q...r, S,  $\frac{d}{dx}$  не может использоваться в экране Function Input/Ввод функции.
- При вычислении значений функции изменяются значения переменной Х.
- 3. Введите сведения о начальном, конечном значениях и шаге (start, end и step)
  - Введите значение, нажмите 🚍 для подтверждения на следующих экранах
  - Введенное значение и отображаемое результирующее значение на следующих экранах находятся в режиме с состоянием Line
  - Для создания таблицы значений функции может использоваться максимум 30 значений х. Ошибка «Insufficient MEM/Недостаточно памяти» отобразится, если введенная комбинация начального, конечного и промежуточных значений составит более 30 значений х

| Отображается<br>на экране | Следует ввести:                                                                                                    |
|---------------------------|----------------------------------------------------------------------------------------------------|
| Start?                    | Введите нижний предел для значений X (по умолчанию = 1).                                                                |
| End?                      | Введите верхний предел для значений X (по умолчанию = 5).<br>*Конечное значение должно быть больше начального значения. |
| Step?                     | Введите шаг приращения (по умолчанию = 1).                                                                              |

Содержимое не может редактироваться на экране Результирующая таблица значений функции, поэтому следует нажать А, чтобы вернуться на экран Ввод функции. ..... ЕХ#63

Пример:  $f(x) = x^3 + 3x^2 - 2x$ , чтобы создать таблицу функции на интервале  $1 \le x \le 5$ , увеличивается с шагом 1.

# Замена батареи

Если символы на дисплее тусклые или на экране отображается следующее сообщение, выключите калькулятор и сразу же замените литиевую батарею.

#### LOW BATTERY

Замените литиевую батарею, используя следующие процедуры:

- 1. Нажмите Shift <sup>ОFF</sup> для выключения калькулятора.
- 2. Удалите крышку, сдвинув в направлении, указанном стрелкой.
- 3. Удалите винт, который надежно закреплены крышку на место.
- Выньте старую батарею с помощью авторучки или подобного заостренного предмета.
- 5. Установите новую батарею полюсом «+» вверх.
- 6. Установите крышку на место, закрутите винт и нажмите <u>N</u>, <u>Shiff</u> CA чтобы включить калькулятор.

Предостережение: В случае использования неправильного типа батареи имеется риск ее взрыва. Утилизируйте использованную батарею в соответствии с инструкцией.

Электромагнитные помехи или электростатические разряды могут привести к неполадкам дисплея, а также к потере или изменению содержимого памяти. В таком случае нажмите ON Shiffi Car 3 — Сл, чтобы перезапустить калькулятор.

# Советы и меры предосторожности

- В данном калькуляторе имеются прецизионные элементы, например, чипы LSI, поэтому его не следует держать в местах, подверженных реаким изменениям температуры, с высокой влажностью, в грязных или запыленных помещениях, а также в месте, куда попадают прямые лучи солнца.
- Панель жидкокристаллического дисплея изготовлена из стекла, поэтому не следует подвергать ее избыточному давлению.
- Для чистки устройства не следует применять влажную ткань или летучие жидкости, например разбавитель для краски. Используйте только мягкую сухую ткань.

- Не разбирайте это устройство ни при каких обстоятельствах. Если Вы полагаете, что калькулятор работает неправильно, отнесите или отправьте по почте устройство вместе с гарантийным талоном представителю бюро обслуживания компании Canon.
- Никогда не утилизируйте калькулятор запрещенным способом например, в огне, поскольку это может привести к травмированию либо ущербу. Пользователь обязан утилизировать это изделие в соответствии с местным законодательством.
- Производите замену батареи каждые два года, даже если калькулятор редко используется.

#### Предупреждение по эксплуатации батареи.

- Храните батарею в месте, недоступном для детей.
   Если батарея оказалась проглочена, немедленно обратитесь к врачу.
- Неправильное использование батареи может привести к протеканию, взрыву, повреждениям или травмам.
- Не разбирайте батарею и не заряжайте ее повторно, поскольку это может привести к короткому замыканию.
- Не подвергайте батарею воздействию высоких температур, прямому воздействию тепла и не утилизируйте в огне.
- Не оставляйте разряженную батарею в калькуляторе, поскольку она может протечь и повредить устройство.
- Использование калькулятора с севшей батареей может привести к неправильной работе и повреждению либо полной потере данных в стековой памяти. Постоянно сохраняйте письменные записи важных данных, а также немедленно заменяйте батарею при необходимости.

# характеристики

| Источник питания    | : литиевая батарея (CR2032 x 1)  |  |
|---------------------|----------------------------------|--|
| Энергопотребление   | : 3,0 В пост. тока/0,15 мВт      |  |
| Срок службы батареи | : прибл. 2 года                  |  |
|                     | (при 1 часе работы в день)       |  |
| Автоматическое      |                                  |  |
| выключение питания  | : прибл. через 7 минут           |  |
| Температура         |                                  |  |
| эксплуатации        | : 0° ~ 40°C                      |  |
| Габариты            | : 160 (Д) x 76 (Ш) x 11.3 (В) мм |  |
| Macca               | : 110.5 r                        |  |
|                     |                                  |  |

 Технические характеристики могут быть изменены без уведомления.